# Інструкція для замовника. Додавання критерію Забезпечення виконання договору при створенні Запиту пропозицій в Prozorro Market на електронному майданчику «Українська універсальна біржа» <u>https://tender.uub.com.ua/</u>

Інструкція має інформаційний характер та описує технічні можливості реалізації відповідного функціоналу. В інтерфейс та роботу електронного майданчика періодично вносяться зміни.

Перш за все зайдіть в особистий профіль на електронному майданчику та натисніть розділ «Учасник». Статус профіля має бути «Зареєстровано».

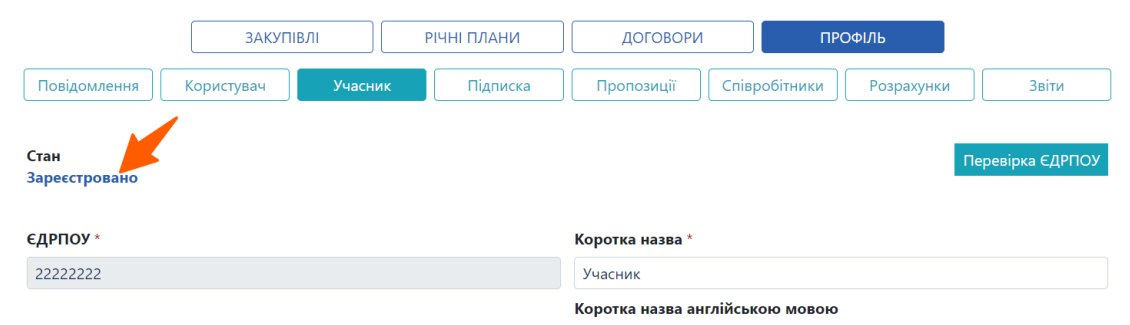

Якщо Ви ще не зареєстровані на електронному майданчику, скористайтеся <u>інструкцією для реєстрації</u> та <u>проходження ідентифікації</u>.

# Крок 1. Перехід до розділу Prozorro Market

Для створення запиту пропозицій перейдіть до розділу **Prozorro Market**. Перехід можна здійснити на головній сторінці електронного майданчика.

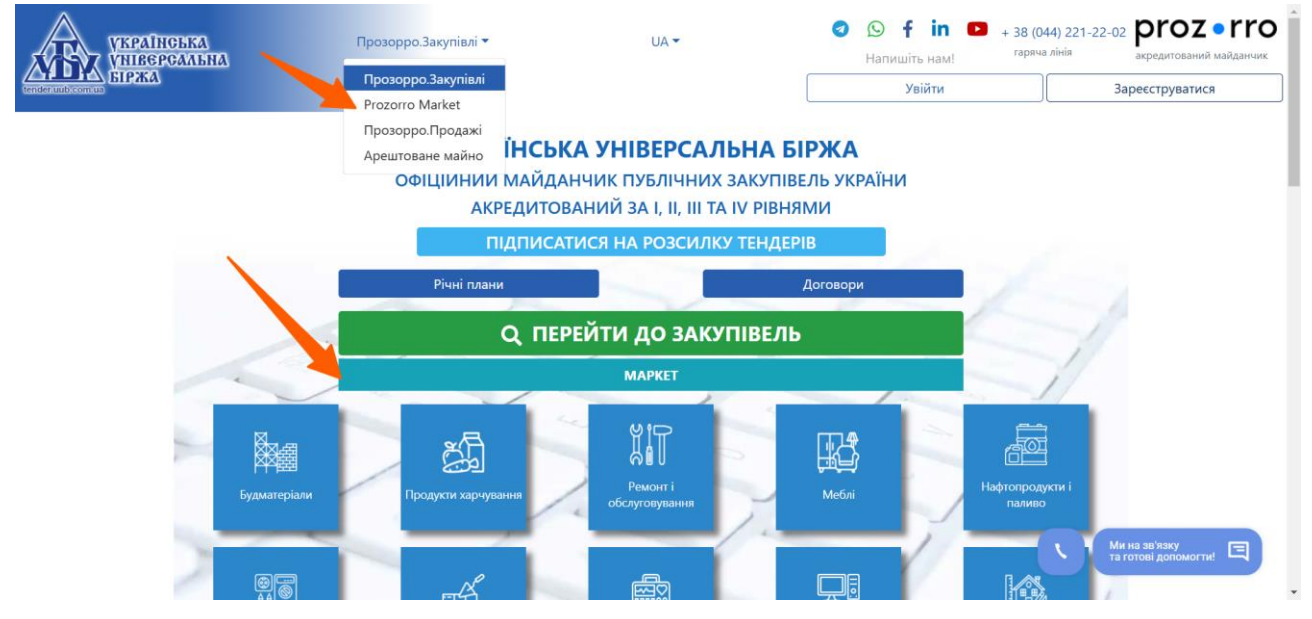

Далі для створення ЗЦП у лівому меню оберіть «Прозорро Маркет»:

| УКРАІНСЬКА<br>УНІВЕРСАЛЬНА<br>БІРЖА | = |                            |                 | Святковий нас              | трій 😃 💄       | ID користувача: 550242 | = =              | []   |
|-------------------------------------|---|----------------------------|-----------------|----------------------------|----------------|------------------------|------------------|------|
| tender uub com us                   | 4 | 👫 Головна > <b>Каталог</b> |                 |                            |                | 4                      | – Повернутись на | азад |
| 🏠 Головна                           |   | Сільськогосподарські куль  | тури, продукція | товарного садівництва та р | ослинництва 03 | 3110000-5              |                  |      |
| 擒 Державні закупівлі                | 1 | Ciuc                       | -               |                            | 1              | 0                      |                  |      |
| Прозорро Маркет                     | ~ | CIHO                       |                 | Насіння соняшника          | . The          | Насіння газонних трав  |                  |      |
| Меню профілю                        | ~ |                            |                 |                            | atte.          |                        |                  |      |
| 🗹 Блог                              | ~ | Насіння кунжутне           | 1.19            | Насіння гарбузове          |                | Солома                 | C.W.             |      |
| Корисна інформація                  | ~ |                            |                 |                            |                |                        |                  |      |
| 🛃 Договори                          |   | Apaxic                     | 23              |                            |                |                        |                  |      |
| Ф Регламент                         |   |                            |                 |                            |                |                        |                  |      |
|                                     |   | Зерно сої 03111100-3       |                 |                            |                |                        |                  |      |

## Розгорніть блок та виберіть розділ «Запит пропозицій».

| УКРАІНОБКА<br>УНІВЕРСАЛЬНА<br>БІРЖА |                                        |        | =                             |                    | Святковий наст                                             | грій 😃 💄                      | ID користувач                  | a: 550242 📕 🗄 🚼                   |
|-------------------------------------|----------------------------------------|--------|-------------------------------|--------------------|------------------------------------------------------------|-------------------------------|--------------------------------|-----------------------------------|
|                                     | tender unb com un                      |        | 😤 Головна 🔸 Каталог           |                    |                                                            |                               |                                | 🗲 Повернутись назад               |
| \$                                  | Головна                                |        | Сільськогосподарські          | культури, продукці | ія товарного садівництва та р                              | ослинництва 031               | 10000-5                        |                                   |
| 4<br>E                              | Державні закупівлі<br>Прозорро Маркет  | ×<br>^ | Сіно                          |                    | Насіння соняшника                                          | <b>.</b>                      | Насіння газонних т             | рав                               |
| C                                   | Каталог<br>Запит пропозицій<br>Відбори | -      | Насіння кунжутне              | 0                  | Насіння гарбузове                                          | €.                            | Солома                         |                                   |
|                                     | Локалізовані товари<br>Моя діяльність  | ^      | Apaxic                        | **                 |                                                            |                               |                                |                                   |
|                                     | Для                                    | ст     | ворення ЗЦП в                 | натисніти          | <b>- «Створити</b> з                                       | запит пр                      | опозицій                       | i».                               |
|                                     | УКРАІНСЬКА<br>УНІВЕРСАЛЬНА<br>БІРЖА    |        | =                             |                    | Святковий наст                                             | грій 😃 😩 testvlo              | id2@ukr.net ID користувач      | a: 550242 💻 🔐 🚼                   |
|                                     | tender uub com ua                      |        | 😤 Головна > Каталог > Закупів | ni                 |                                                            |                               |                                | 🗲 Повернутись назад               |
|                                     | Головна                                |        |                               |                    | Пошук запиту про                                           | опозицій                      |                                |                                   |
| 4                                   | Державні закупівлі                     | ~      | Пошук по назві                |                    |                                                            |                               | م د                            | гворити запит пропозицій          |
| T                                   | Прозорро Маркет                        | ^      |                               |                    |                                                            |                               |                                |                                   |
|                                     | Каталог                                |        | Фільтри                       | К<br>8             | вадрокоптер розмір 10 дюймі<br>2000 мА; Квадрокоптер DJI М | ів, безколекторни<br>lavic 3; | й, Замовник Очі<br>Державна 45 | кувана вартість<br>ОООО UAH з ПДВ |
|                                     | Запит пропозицій                       |        | Статус                        | ~ K                | вадрокоптер AUTEL. розгорнути                              |                               | установа                       | Детальніше                        |
|                                     | Відбори                                |        | Процедура                     | ~                  |                                                            |                               |                                |                                   |

Перед Вами відкриється форма для заповнення інформації, детальніше можна ознайомитися в інструкції щодо створення запиту пропозицій.

Прийом пропозицій

03.02.2025 13:19 - 03.02.2025 13:40

Очікувана вартість

# Крок 2. Додавання критерію «Забезпечення виконання договору»

## 1-й етап

У формі створення ЗЦП необхідно увімкнути повзунок «Застосувати до закупівлі», що знаходиться в блоці «Опціональні параметри закупівлі», який у свою чергу знаходиться над блоком «Умови оплати»:

|        |                     |   | 😭 Гол | ловна > Каталог > Заку                | /півлі > Створення зан | купівлі |              | ← Повернутись на          |
|--------|---------------------|---|-------|---------------------------------------|------------------------|---------|--------------|---------------------------|
| \$     | Головна             |   |       | План закупівлі                        |                        |         |              |                           |
| \$     | Державні закупівлі  | ~ |       |                                       |                        |         |              |                           |
| ন্দ্রি | Прозорро Маркет     | ^ |       | Приклад: 208d8c7845c                  | 24fe992ed9bd8f00b057   | 73      |              |                           |
|        | Каталог             |   |       |                                       |                        |         |              |                           |
|        | Запит пропозицій    |   | 0     | Опціональні пара                      | метри закупівлі        | _       |              |                           |
|        | Відбори             |   | 3     | Забезпечення виконан                  | ня умов договору       |         |              |                           |
|        | Локалізовані товари |   |       | <ul> <li>Застосувати до за</li> </ul> | закупівлі 🕧            | _       |              |                           |
|        | Моя діяльність      | ^ |       |                                       |                        |         |              |                           |
|        | Договори            | / |       | Умови оплати                          | Додати умову оплати    |         |              | Згорнути всі умови оплати |
| -      | Меню профілю        | ~ |       | Умова оплати №1                       | ~                      |         |              |                           |
| Ø      | Блог                | * |       | Порядковий номер: 1                   |                        |         |              |                           |
| M      | Корисна інформація  | ~ |       | Подія *                               |                        |         | Тип оплати * |                           |

Після ввімкнення повзунка у формі створення ЗЦП, одразу додасться блок «Критерії» (знаходиться під блоком «Умови поставки»), до якого система автоматично прогорне сторінку. В блоці «Критерії» знаходяться «Критерії забезпечення», а саме «Забезпечення виконання договору про закупівлю».

| <b>ଜ</b> | Головна<br>Державні закупівлі | v | Умови поставки Додати умову поставки          |   |
|----------|-------------------------------|---|-----------------------------------------------|---|
|          |                               |   |                                               |   |
| 旧        | Прозорро Маркет               | ^ |                                               |   |
|          | Каталог                       |   | Критерії                                      |   |
|          | Запит пропозицій              |   | Критерії забезпечення                         |   |
|          | Відбори                       |   |                                               |   |
|          | Локалізовані товари           |   | Забезлечення виконання договору про закупівлю | · |
|          | Моя діяльність                | ^ |                                               |   |
|          | Договори                      |   | Замовник                                      | _ |

#### 2-й етап

Далі потрібно розгорнути підблок «Забезпечення виконання договору про закупівлю». Ви побачите одразу три вимоги:

Вимога №1. Сума забезпечення виконання Договору про закупівлю становить % від ціни цього Договору про закупівлю;

**Вимога №2.** Строк дії гарантії перевищує строк дії Договору про закупівлю на;

Вимога №3. Форма забезпечення.

Зверніть увагу! Якщо у вимозі №3 в полі «Значення, яке очікується» обрати тип забезпечення «Іншій формі», то додасться четверта вимога.

Вимога №4. Назву даної вимоги замовник самостійно зазначає.

#### 3-й етап

Наступним кроком заповнюєте в наявних трьох вимогах поле «Значення, яке очікується» та поля «Назва» і «Опис» в Способі підтвердження вимог.

Допустимі значення для полів «Значення, яке очікується» по кожній вимозі:

Вимога №1. Сума забезпечення виконання Договору про закупівлю становить % від ціни цього Договору про закупівлю.

В поле даної вимоги «Значення, яке очікується», потрібно ввести значення в діапазоні від 0 до 5%. Значення можна вносити як <u>ціле</u>, так і <u>дробове</u>.

Якщо внести значення, що є більшим ніж 5, то спрацьовує перевірка, з'являється повідомлення «Будь ласка, введіть значення в діапазоні від 0 до 5 %». При спробі натиснути «Створити тендер» з'явиться повідомлення «Не всі поля заповнені. Заповніть обов'язкові поля»:

| Запит пропозицій     |   | Вимога                                                                                               |                                                       |  |  |  |  |
|----------------------|---|----------------------------------------------------------------------------------------------------|-------------------------------------------------------|--|--|--|--|
| Відбори              |   | Назва                                                                                                |                                                       |  |  |  |  |
| Покалізовані товари  |   | Сума забезпечення виконання Договору про закупівлю становить % від ціни цього Договору про закупівлю |                                                       |  |  |  |  |
| notanioodani robapii |   | Тип даних                                                                                            | Значення, яке очікується *                            |  |  |  |  |
| Моя діяльність       | ^ | Число                                                                                                | 9                                                     |  |  |  |  |
| Договори             |   |                                                                                                    | Будь ласка, введіть значення в діапазоні від 0 до 5 % |  |  |  |  |
| Меню профілю         | ~ | 1. Спосіб підтвердження                                                                              |                                                       |  |  |  |  |

Вимога №2. Строк дії гарантії перевищує строк дії Договору про закупівлю на.

В поле даної вимоги «Значення, яке очікується», потрібно ввести значення, що є не меншим за число п'ять (5), а також є <u>цілим</u> (дробове значення у вимозі №2 неможливо ввести). Якщо внести значення менше п'яти, наприклад, чотири, то спрацює перевірка, з'явиться текст-підказка під відповідним полем «Будь ласка, введіть значення в діапазоні від 5 днів».

## Вимога №3. Форма забезпечення

По даній вимозі в полі «Значення, яке очікується» можна обрати лише одне або два значення з випадаючого списку: «Гарантія фінансової установи», «Іншій формі». Власне значення ввести неможливо.

Зверніть увагу! Кожна вимога має свій підблок «Спосіб підтвердження», який є обов'язковий для заповнення. За потреби можна додати нові способи підтвердження (№2, 3 і т.д.), натиснувши кнопку «Додати спосіб підтвердження». Видалити всі способи підтвердження по вимозі неможливо (має бути хоча б один обов'язковий СП до кожної вимоги).

## 4-й етап

Якщо Вами було додано **вимогу №4** (обрано у вимозі №3 значення «Іншій формі»), то слід заповнити поле «Назва» вимоги та поля «Назва» і «Опис» в способі підтвердження до вимоги.

Зверніть увагу! Якщо додано вимогу №4, то мають бути заповненні поля «Способу підтвердження» вимоги №3, які є обов'язковими для заповнення.

| Форма забезпечення                                                                                                |                                                          |   |
|----------------------------------------------------------------------------------------------------|----------------------------------------------------------|---|
| Тип ланих                                                                                                    | Значення, яке очікується *                               |   |
| Текст                                                                                                    |                                                          |   |
|                                                                                                    | пши форм                                                 | ~ |
| 1. Спосіб підтвердження                                                                                           |                                                          |   |
| Назва *                                                                                                    |                                                          |   |
| Тест назва                                                                                                    |                                                          |   |
| Опис *                                                                                                    |                                                          |   |
| тест опис                                                                                                    |                                                          |   |
| Тип                                                                                                    | Завантажений файл 🕧                                      |   |
| Документ                                                                                                    | ~                                                        |   |
|                                                                                                    |                                                          |   |
|                                                                                                    |                                                          |   |
| додати спосю підтвердження<br>Вимога                                                                              |                                                          |   |
| додати спосю підтвердження<br>Вимога<br>Назва *                                                                   |                                                          |   |
| додати спосю підтвердження<br>Вимога<br>Назва *                                                                   |                                                          |   |
| додати спосю підтвердження Вимога Назва * Тип даних                                                               | Значення, яке очікується *                               |   |
| Додати спосю підтвердження Вимога Назва *                                                                         | Значення, яке очікується *<br>Так                        |   |
| Додати спосю підтвердження Вимога Назва * С Тип даних Ознака 1. Спосіб підтвердження                              | Значення, яке очікується *<br>Так                        |   |
| Додати спосю підтвердження Вимога Назва * Слосіб підтвердження Назва * Назва *                                    | Значення, яке очікується *<br>так                        |   |
| Додати спосю підтвердження Вимога Назва * С Тип даних Ознака 1. Спосіб підтвердження Назва *                      | Значення, яке очікується *<br>так                        |   |
| Додати спосю підтвердження Вимога Назва * С Тип даних Ознака 1. Спосіб підтвердження Назва * С Опис.*             | Значення, яке очікується *<br>так                        |   |
| Додати спосю підтвердження Вимога Назва * Слип даних Ознака 1. Спосіб підтвердження Назва * Спис *                | Значення, яке очікується *<br>так                        |   |
| Додати спосю підтвердження Вимога Назва *  Лип даних Ознака 1. Спосіб підтвердження Назва *  Опис *               | Значення, яке очікується *<br>так                        |   |
| Додати спосю підтвердження Вимога Назва *  Лип даних Ознака 1. Спосіб підтвердження Назва *  Лип с *  Лип Полис * | Значення, яке очікується *<br>так<br>Завантажений файл 👔 |   |
| Додати спосю підтвердження Вимога Назва *  Тип даних Ознака 1. Спосіб підтвердження Назва *  Гип Документ         | Значення, яке очікується *<br>так<br>Завантажений файл 👔 |   |

## 5-й етап

Після чого можете натикати «Створити тендер», щоб зберегти чернетку запиту пропозицій, а потім «Підписати та Активувати», після чого накласти КЕП, щоб опублікувати закупівлю.

Побачити вимоги ЗВД можна на сторінці ЗЦП в блоці «Критерії», натиснувши «Критерії забезпечення» і розгорнувши «Забезпечення виконання договору про закупівлю»:

|                        | Остання зміна: 29.01.2025 13:59                                                                  | 1                                    | 20.01.2020 10.02 | 20.01.2020 10.00 |
|------------------------|--------------------------------------------------------------------------------------------------|--------------------------------------|------------------|------------------|
| Каталог                | Дата публікації оголошення: 29.01.2025 13:52                                                     |                                      |                  |                  |
| Залит пропозицій       | Статус закупівлі: Торги не відбулися                                                             |                                      |                  |                  |
| Відбори                |                                                                                                  |                                      |                  |                  |
| Локалізовані товари    | Критерії закупівлі                                                                               |                                      |                  |                  |
| Моя діяльність         |                                                                                                  |                                      |                  |                  |
| Договори               | Технічні специфікації Критерії забезпечення                                                      |                                      |                  |                  |
| 🗳 Меню профілю 🗸       | Забезпечення виконання договору про закупівлю                                                    |                                      |                  | ^                |
| 🗹 Блог 🗸 🗸             | Має надати підтвердження по критерію Чого стосується критерій                                    |                                      |                  |                  |
| 🔝 Корисна інформація 🗸 | Учасник                                                                                          |                                      |                  |                  |
| 🛃 Договори             | Законодавство                                                                                    |                                      |                  | ^                |
| ] B                    | • Закон України "Про публічні закупівлі" з 2024-10-23 Стаття 22.2.16 Номер 922-VII               | I                                    |                  |                  |
| а <u>р</u> е Регламент | <ul> <li>Закон України "Про публічні закупівлі" з 2020-04-19 Стаття 27 Номер 922-VIII</li> </ul> |                                      |                  |                  |
|                        | Вимога                                                                                           |                                      |                  |                  |
|                        | Drimora                                                                                          |                                      |                  |                  |
|                        | Назва<br>Сума забезпецения виконация Логовору про закупівлю становить % від ціни цього Ле        |                                      |                  |                  |
|                        | Сума зачезнечения виконални договору про закупалю становить и від ціли цвого до<br>Тип даних     | Значення, яке очікується *           |                  |                  |
|                        | Число                                                                                            | 5 %                                  |                  |                  |
|                        |                                                                                                  |                                      |                  |                  |
|                        | Вимога                                                                                           |                                      |                  |                  |
|                        | Назва                                                                                            |                                      |                  |                  |
|                        | Строк дії гарантії перевищує строк дії Договору про закупівлю на                                 |                                      |                  |                  |
|                        | Тип даних                                                                                        | Значення, яке очікується *<br>5 днів |                  |                  |
|                        | LUIG ANCHO                                                                                       | о днів                               |                  |                  |
|                        | Вимога                                                                                           |                                      |                  |                  |
|                        | Назва                                                                                            |                                      |                  |                  |
|                        | Форма забезпечення                                                                               |                                      |                  |                  |
|                        | Тип даних                                                                                        | Значення, яке очікується *           |                  |                  |
|                        | Текст                                                                                            | Гарантія фінансової установи         |                  |                  |
|                        |                                                                                                  |                                      |                  |                  |
|                        | Умови оппати                                                                                     |                                      |                  | ~                |
|                        |                                                                                                  |                                      |                  |                  |